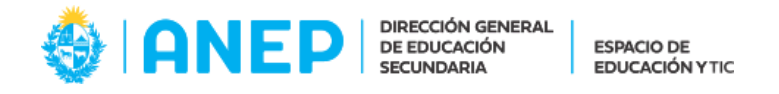

## Plan 94 LAAV - Importación del registro de curso en CREA

1) Unirse al grupo "Recursos Plan 94 LAAV" utilizando el siguiente Código de Acceso:

P96D-3TB8-GNVDC

| Únete a un Grupo       |                 | × |
|------------------------|-----------------|---|
| Código de Acceso:<br>* | P96D-3TB8-GNVDC | 1 |
|                        | Unirse Cancelar |   |

En caso de desconocer cómo acceder al menú que permite ingresar el Código de Acceso, consultar el siguiente artículo: <u>https://ceibal.edu.uy/institucional/articulos/como-me-uno-un-grupo-en-crea/</u>

2) Ir al inicio del curso en el que se desea importar el registro de curso y pulsar el botón "Agregar Contenido". A continuación, hacer clic en "Importar desde Recursos":

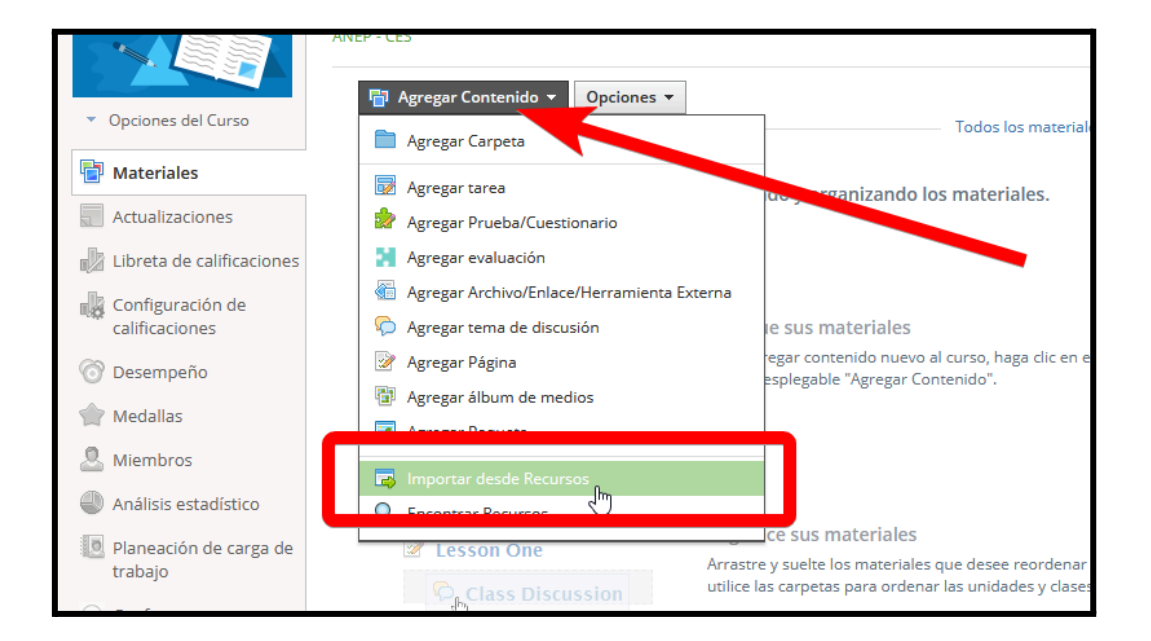

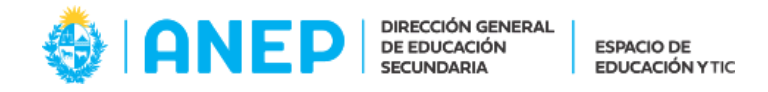

3) Pulsar el ícono "Grupo" y a continuación seleccionar "Recursos Plan 94 LAAV":

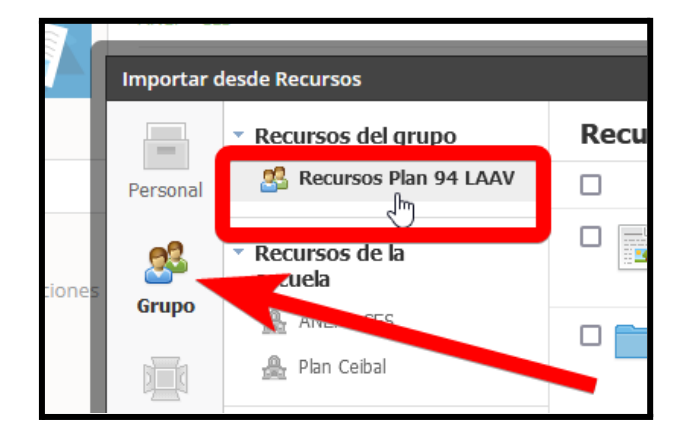

En caso de no visualizar dicho grupo, registrarse en él con el siguiente código: P96D-3TB8-GNVDC

4) Tildar las tres casillas disponibles y pulsar el botón "Importar":

| Importar           | desde Recursos                                 | ×                                                                                                    |  |
|--------------------|------------------------------------------------|----------------------------------------------------------------------------------------------------|--|
| Recursos del grupo |                                                | Recursos Plan 94 LAAV                                                                                                    |  |
| Personal           | 🕵 Recursos Plan 94 LAAV                        | ✓ Título                                                                                                    |  |
| es 🧏               | <ul> <li>Recursos de la<br/>escuela</li> </ul> | Modalidad Libre Asistido con apoyo de la virtualidad<br>Agregado por Aulas Alternativas en Línea, el 23 Jul, 2021                                                                                                    |  |
| Grup               | 🚔 ANEP - CES                                   | Registro de curso Libre asistido con apoyo de virtualidad<br>Esta carpeta no publicada para estudiantes, debe contener exclusivamente cuatro<br>elementos:                                                                                                    |  |
| Apps               |                                                | <ol> <li>El <b>registro semanal</b> que el docente debe completar en la tabla incluida en<br/>esta carpeta. Instrucciones aquí.</li> <li>La <b>planificación del curso</b>, que el docente debe adjuntar en formato PDF.<br/>Instrucciones aquí.</li> </ol>       |  |
| 9                  |                                                | 3. La síntesis de contenidos para la Segunda Prueba Parcial y la Prueba<br>Total con Tribunal, discriminando los temas para LAE (Libre Asistido Eximido<br>y LANE (Libre Asistido No Eximido) que el docente debe adjuntar en formato<br>PDF. Instrucciones aquí. |  |
|                    |                                                | 4. Las pautas para la Segunda Prueba Parcial y la Prueba Total con<br>Tribunal que el docente debe adjuntar en formato PDF y compartir con el<br>tribunal previo a esta prueba. Instrucciones aquí.<br>Importar<br>Cancelar                                       |  |

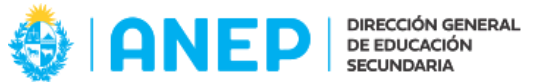

ESPACIO DE EDUCACIÓN Y TIC

5) Pulsar el botón "Importar" que aparecerá en una nueva ventana:

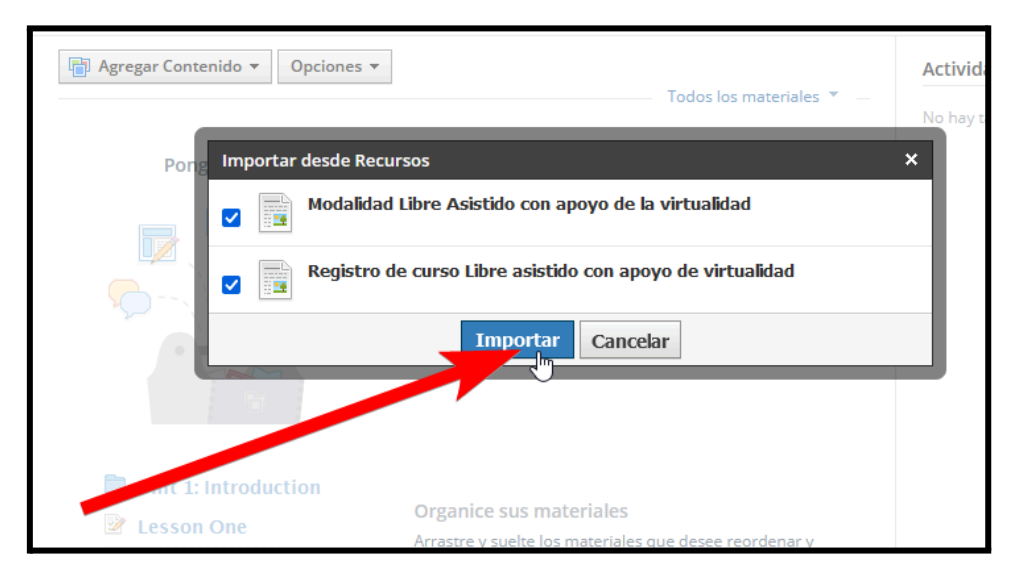

6) Se incorporará al curso la carpeta de Registro. Es importante ocultarla para que los estudiantes no puedan visualizarla. Para ello, pulsar en el ícono de configuración (rueda dentada) y a continuación hacer clic en "Sin publicar":

| Agregar Contenido 🔻 Opciones 🔻                                                                                                    |                                                                                      | Actividades próximas · 📴                                             |  |
|----------------------------------------------------------------------------------------------------|--------------------------------------------------------------------------------------|----------------------------------------------------------------------|--|
| Todos los materiales Todos los materiales Asistido con apoyo de la virtualidad 🔅                                                                                                    |                                                                                      | No hay tareas o eventos agendados.                                   |  |
| Modalidad Libre Asisitido con apoyo de la virtualidad                                                                                                    |                                                                                      |                                                                      |  |
| Registro de curso Libre asistido con apoyo de virtualidad<br>Esta carpeta no publicada para estudiantes, debe contener exclusivamente cuatro ele prose<br>1. El registro semanal que el docente debe completar en la tabla incluir en esta<br>carpeta. Instrucciones aquí.                                                                                                    | <b>≎</b> ▼<br>O Sin                                                                  | publicar                                                             |  |
| <ol> <li>La planificación del curso, que el docente debe adjunta en formato PDF.<br/>Instrucciones aquí.</li> <li>La síntesis de contenidos para la Segura a rueba Parcial y la Prueba Total con<br/>Tribunal, discriminando los temas una LAE (Libre Asistido Eximido) y LANE (Libre<br/>Asistido No Eximido) que el curente debe adjuntar en formato PDF. Instrucciones<br/>aquí.</li> <li>Las pautas panta Segunda Prueba Parcial y la Prueba Total con Tribunal que el<br/>docente debe adjuntar en formato PDF y compartir con el tribunal previo a esta<br/>prueba. Instrucciones aquí.</li> </ol> | <ul> <li>✓ Pre</li> <li>◆ Ma</li> <li>● Col</li> <li>● Gu</li> <li>× Elir</li> </ul> | e-Requisitos<br>iver<br>piar en Cursos<br>ardar en Recursos<br>ninar |  |
| Al finalizar el curso se deben enviar a la Dirección del Liceo los tres archivos anexados y una co-<br>pia del registro semanal.                                                                                                    |                                                                                      |                                                                      |  |

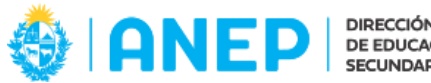

7) Pulsar el botón "Sin publicar" que aparecerá en una nueva ventana:

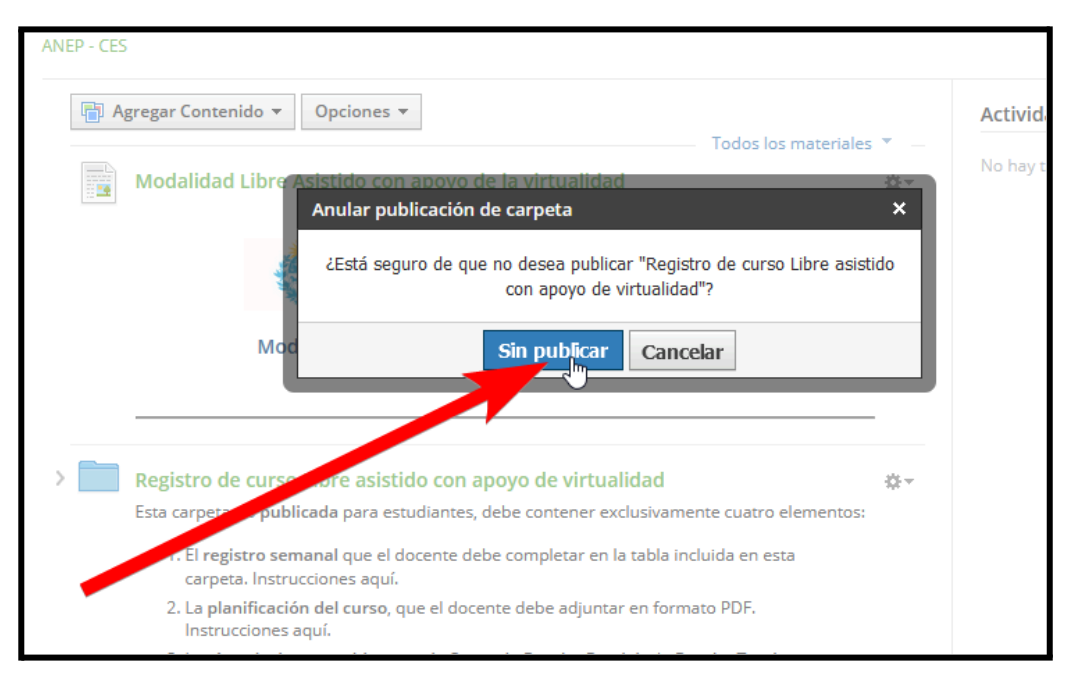

8) Si el procedimiento anterior culminó exitosamente, se observará que al pie de la descripción de la carpeta dice *"No publicado":* 

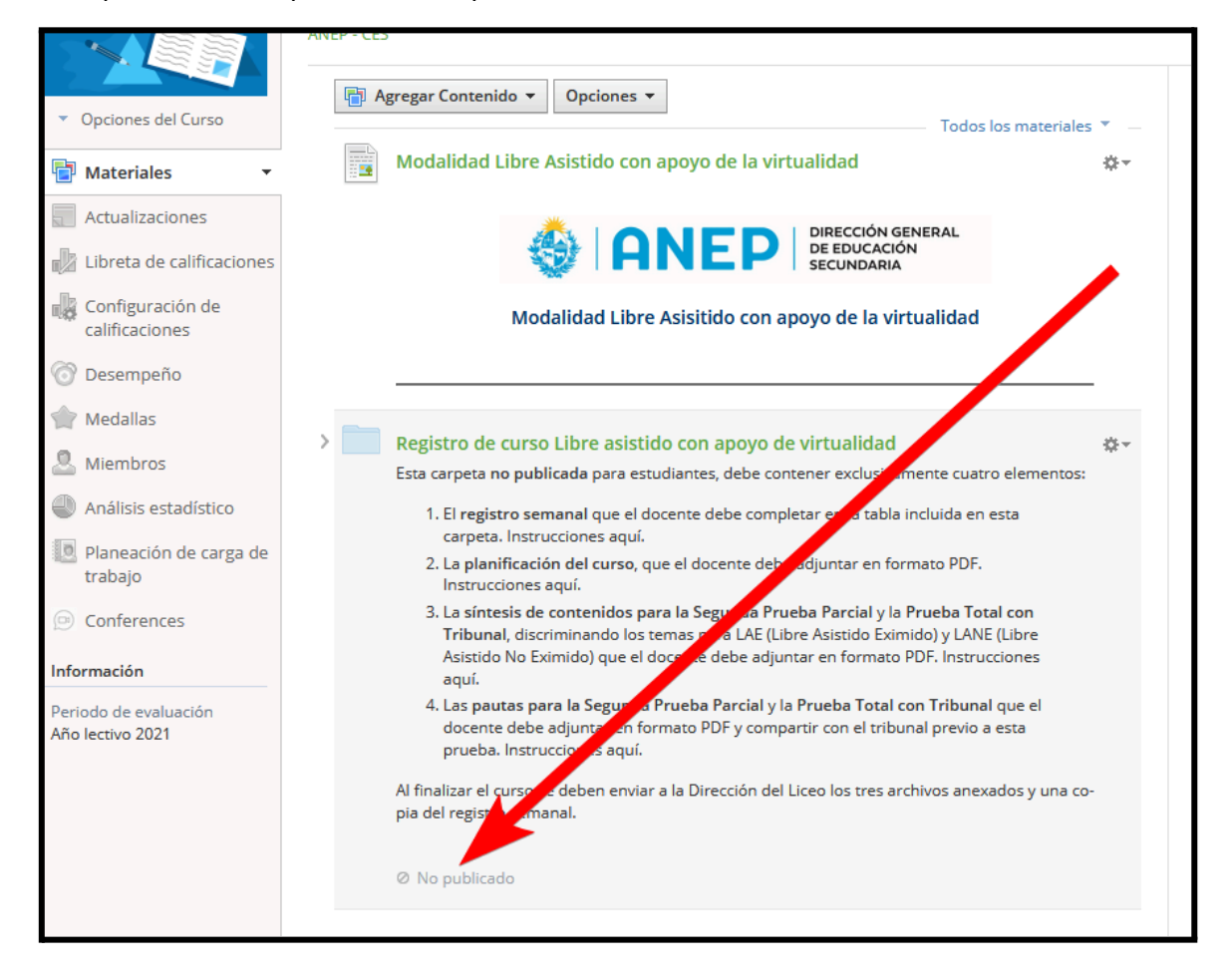